## Setting Up a PayMyTuition Account

- 1. Access <u>www.paymytuition.com</u>
- 2. Select 'Make a Payment' from the top of the screen
- 3. Search for 'College of New Caledonia' and select their respective payment portal (domestic or international)
- 4. Create a Transaction
- 5. At the bottom of their payment dashboard, they can select 'Add Payment'

| Payment Details                                | yment Details               |               | ( Notifications          |  |
|------------------------------------------------|-----------------------------|---------------|--------------------------|--|
| Payment method: Online B                       | ill Payment                 |               |                          |  |
| YOU SEND                                       | INSTITUTION WILL RECEIVE    | REFERENCE ID  | Confirm funds were sent  |  |
| CAD 7,500.00                                   | CAD 7,500.00                |               | Give me another 48 hours |  |
| Add Payment                                    |                             |               | Cancel payment           |  |
| Click the Add Payment<br>PayMyTuition account. | button below to add your pa | yment to your |                          |  |
| ADD PAYMENT                                    |                             | SHARE         |                          |  |

6. They will select 'Sign Up', complete the registration form, and click on 'Create Account' and follow the steps. Once set up, they can log in for future payments.

| You                                        | LOGIN/SIGN UP                       |                   |         |
|--------------------------------------------|-------------------------------------|-------------------|---------|
|                                            | Log in                              | Sign up           |         |
| yment Details                              | First Name                          | Last Name         |         |
| ment method: Online Bil                    |                                     |                   |         |
| DU SEND                                    | Email address                       | Phone Number      | e sent  |
| AD 7,500.00                                |                                     |                   | 8 hours |
|                                            | Password                            | Confirm password  |         |
| ld Payment                                 | Password* 💋                         | Confirm password* |         |
| ck the Add Payment k<br>MyTuition account. |                                     |                   |         |
|                                            | No Do you want to enable 2 factor a | authentication?   |         |
|                                            |                                     |                   |         |
|                                            | CREATE A                            | N ACCOUNT         |         |